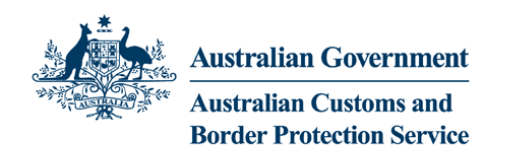

# SECURE EMAIL USER GUIDE

# (Cisco based secure email system via Telstra SIG gateway)

Note: These instructions replace the Trend Secure Email system guide that related to the Verizon Gateway system - superceded Dec 2014

## LOGGING ON FOR THE FIRST TIME

Step1: You will receive a notification email from the ACBPS sender with the encrypted message as a file attachment as in the following example:

|                                                 | t@example.org                                                                                                    |
|-------------------------------------------------|----------------------------------------------------------------------------------------------------|
| essage                                          | 🗃 securedoc_20140210T013002.html (117 KB)                                                                                                    |
|                                                 |                                                                                                    |
|                                                 |                                                                                                    |
|                                                 |                                                                                                    |
| You                                             | have received a secure message                                                                                                    |
| Read<br>secu<br>file o<br>open<br>to <u>m</u> e | your secure message by opening the attachment,<br>redoc_20140210T013002.html. You will be prompted to open (view) the<br>save (download) it to your computer. For best results, save the file first, then<br>it in a Web browser. For access from a mobile device, forward this message<br>bile@res.cisco.com to receive a mobile login URL. |
| If yo<br>direc                                  | ι have concerns about the validity of this message, contact the sender<br>ly.                                                                                                    |
|                                                 | •                                                                                                    |

#### Step 2: Double-click the attached file to open.

The Registered Envelope is displayed:

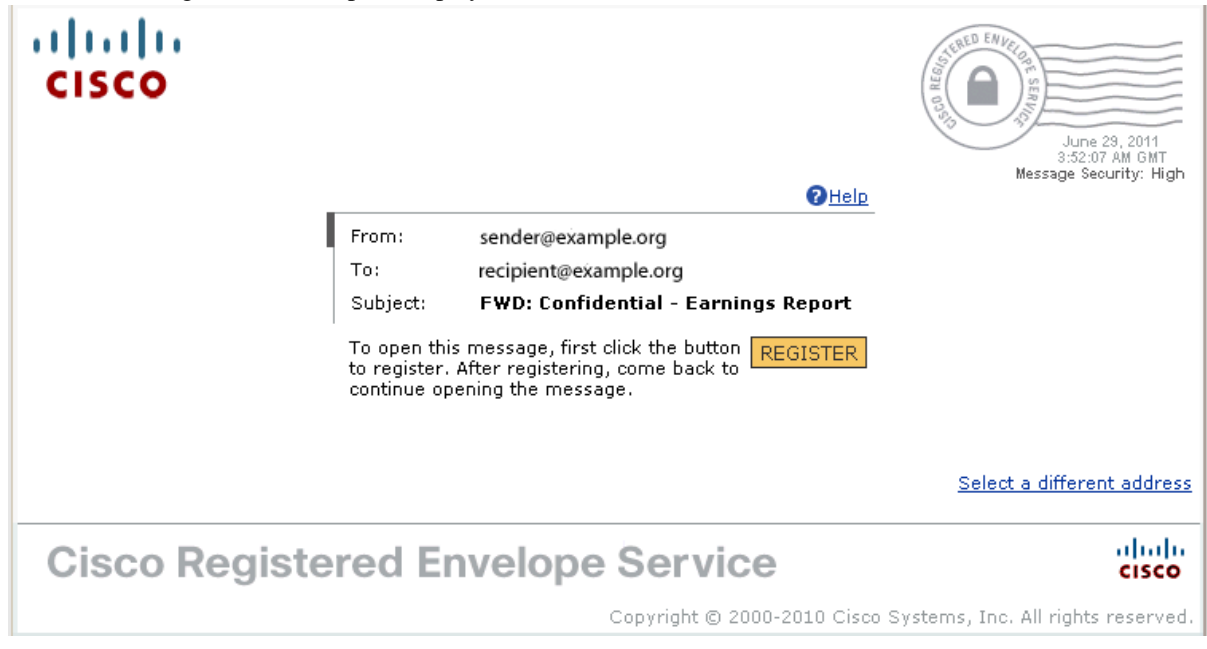

### Step 3: Click the Register Button to Enroll with the Service

Complete the online registration form and click the **Register** button at the bottom of the page to create a user account.

\_

| NEW USER REGIST                                        | TRATION                                                                |                                                                                                    |
|--------------------------------------------------------|------------------------------------------------------------------------|----------------------------------------------------------------------------------------------------|
| To assure future messages<br>"DoNotReply@res.cisco.com | from this service are not acciden<br>n" to your Address Book or Safe S | tally filtered out of your email, please add<br>Sender List.                                            |
| Enter Personal Informati                               | on                                                                     | e required new                                                                                          |
| Email Address                                          | bob@example.com                                                        |                                                                                                    |
|                                                        | Fastisk (10)                                                           | The language setting will be stored for future login and                                                |
| Language                                               | English (US) +                                                         | email notifications.                                                                                    |
| First Name*                                            | L                                                                      |                                                                                                    |
| Last Name*                                             |                                                                        |                                                                                                    |
| Create a Password                                      |                                                                        |                                                                                                    |
| Paceword*                                              |                                                                        | Enter a minimum of 6 characters or numbers.                                                             |
| - astroio                                              |                                                                        | contain both letters and numbers.                                                                       |
| Confirm Password*                                      |                                                                        |                                                                                                    |
|                                                        |                                                                        | Enter a short phrase that only you will know. This phrase will appear on message envelopes when you log |
| Personal Security Phrase*                              |                                                                        | in. When you see your phrase, you know you are<br>logging in to our secure site. More info              |
|                                                        | Enable my Personal Security                                            | Phrase.                                                                                                 |
| Time                                                   |                                                                        |                                                                                                    |
| Time Format                                            | 12 Hour \$                                                             | Select to view time in 12- or 24-hour format.                                                           |
| Time Zone                                              | - Select One -                                                         | \$                                                                                                    |
|                                                        | Select time zone to view and en                                        | ter date and time in your preferred time zone.                                                          |
| Select 3 Security Questio                              | ns<br>estions in the future if you forget                              | vour password.                                                                                          |
|                                                        | Show                                                                   |                                                                                                    |
|                                                        | Select a question or enter your ow                                     | n question *                                                                                            |
| Question 1*                                            | Select a question or enter your ow                                     | 11 dosubr ¥                                                                                             |
| Answer 1*                                              |                                                                        |                                                                                                    |
| Confirm Answer 1*                                      |                                                                        |                                                                                                    |
| Commin Answer 1                                        | Select a question or optor your ou                                     | a question *                                                                                            |
| Question 2*                                            | Select a question or enter your ow                                     | T desion +                                                                                              |
| Answer 2*                                              |                                                                        |                                                                                                    |
| Confirm Answer 2*                                      |                                                                        |                                                                                                    |
|                                                        | Select a question or enter your ow                                     | n question 🔹                                                                                            |
| Question 3*                                            |                                                                        |                                                                                                    |
| Answer 3*                                              |                                                                        |                                                                                                    |
| Confirm Answer 28                                      |                                                                        |                                                                                                    |
| Commin Answer 3-                                       |                                                                        |                                                                                                    |
|                                                        | Register                                                               |                                                                                                    |

Note: 'Personal Security phrase' is required however don't tick the 'enable' box

After you complete the form and click **Register**, the following confirmation page is displayed.

| cisco          | English                                                                                               |
|----------------|----------------------------------------------------------------------------------------------------|
|                | FINAL STEP: ACCOUNT ACTIVATION                                                                        |
|                | Your Cisco Registered Envelope Service account was successfully created.                              |
|                | Instructions to activate your account have been emailed to recipient@example.org                      |
|                | Please check your inbox. If you do not see an account activation email, check your junk email folder. |
|                | E.                                                                                                    |
|                |                                                                                                    |
| Cisco Pegister | ad Envelope Service                                                                                   |
| USCO REGISTEI  | About Terms of Service Privacy Policy Copyright © 2001-2010 Cisco Systems, Inc. All rights reserved   |

### **Step 4: Activate Your CRES Account**

Check your email inbox for an activation message from the service. If the email is not in your inbox, check the spam or junk email folder in case the activation message was filtered, registration messages will come from DoNotReply@res.cisco.com. The following example shows a typical activation message.

| _                | Please activate with CRES                                                                                                    |
|------------------|----------------------------------------------------------------------------------------------------|
| Recip            | ient                                                                                                    |
|                  |                                                                                                    |
|                  |                                                                                                    |
|                  |                                                                                                    |
| Ac               | tivation                                                                                                    |
| De               | ar Recipient,                                                                                                    |
| TL               | - I was for an interior with Circo Desistand Envelope Convice. To severalists was                                                                                               |
| reg              | jistration, you must confirm your intent to register and your acceptance of the <u>Terms of</u>                                                                                 |
| <u>Se</u>        | rvice by activating your account.                                                                                                    |
| Clie             | ck here to activate this account.                                                                                                    |
|                  |                                                                                                    |
| You              | u can also activate this account by going to < <u>https://res.cisco.com/websafe/activate</u> > and<br>tering this confirmation number: 569d832e000001438bca2b28c0a86e8c5e3fd23c |
|                  | 3                                                                                                    |
| То               | stop the registration process you can cancel this account.                                                                                                    |
| Cli              | ck here to cancel this account.                                                                                                    |
|                  |                                                                                                    |
| Yo<br>< <u>h</u> | u can also cancel this account by going to<br><u>ttps://res.cisco.com/websafe/cancelActivation</u> > and entering this cancellation number:                                     |
| 56               | 9d832e000001438bca2b28c0a86e8c5e3fd23c                                                                                                    |
| IM               | PORTANT                                                                                                    |
| To               | help keep your personal information safe, Cisco recommends that you never give your                                                                                             |
| CK               | Es password to anyone, including cisco employees.                                                                                                    |
| We               | come to CRES!                                                                                                    |
| <del></del>      | know more shout Cisco Registered Envelope Service .cos                                                                                                    |
| htt              | ps://res.cisco.com/websafe/about                                                                                                    |
|                  | rms of Service: https://res.cisco.com/websafe/termsOfService                                                                                                    |

In the activation email message, click the link to activate your user account.

#### Step Five: View the Registered Envelope Again and Enter Your Password

Return to the Registered Envelope. The Register button is no longer displayed on the envelope. An Open button appears in its place, as shown here.

| cisco       | Standing of the second second |
|-------------|----------------------------------------------------------------------------------------------------|
|             | June 28, 2011<br>9:51:38 PM GMT<br>Messace Security: High                                                                                                    |
|             | From: sender@example.org                                                                                                    |
|             | To: recipient@example.org Personal Security Phrase                                                                                                    |
|             | Subject: <b>FWD: Important message</b><br>Pot enabled on this                                                                                                    |
|             | Password: machine.                                                                                                    |
|             | Forgot password? More into                                                                                                    |
|             | Remember me on this computer.                                                                                                    |
|             | Enable my Personal Security Phrase.                                                                                                    |
|             | OPEN                                                                                                    |
|             | <u>Select a different address</u><br>If you experience problems opening this message, try to <u>Open Online</u>                                                                                                    |
| Cisco Regis | stered Envelope Service                                                                                                    |
|             | Copyright © 2000-2010 Cisco Systems, Inc. All rights reserved.                                                                                                    |

Enter the password for your Cisco Registered Envelope Service user account, and click Open.

# Opening Registered Envelopes After You Activate Your CRES Account

After you enroll with the Cisco Registered Envelope Service and activate your account as per the one-time steps above, you can use your password to open envelopes from any sender.